# メディカルプライムご利用方法のご案内

本学会については、WEB開催プラットフォームとして 「メディカルプライム」を使用して開催いたします。 「メディカルプライム」へ<u>会員登録後に参加登録・視聴が可能となります</u>。

# ◆メディカルプライムへの会員登録◆

1. 下記URLへアクセスしてください

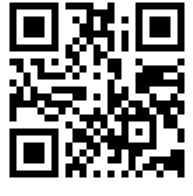

https://medicalprime.jp/

2.「新規登録」から新規会員登録画面へお進みください

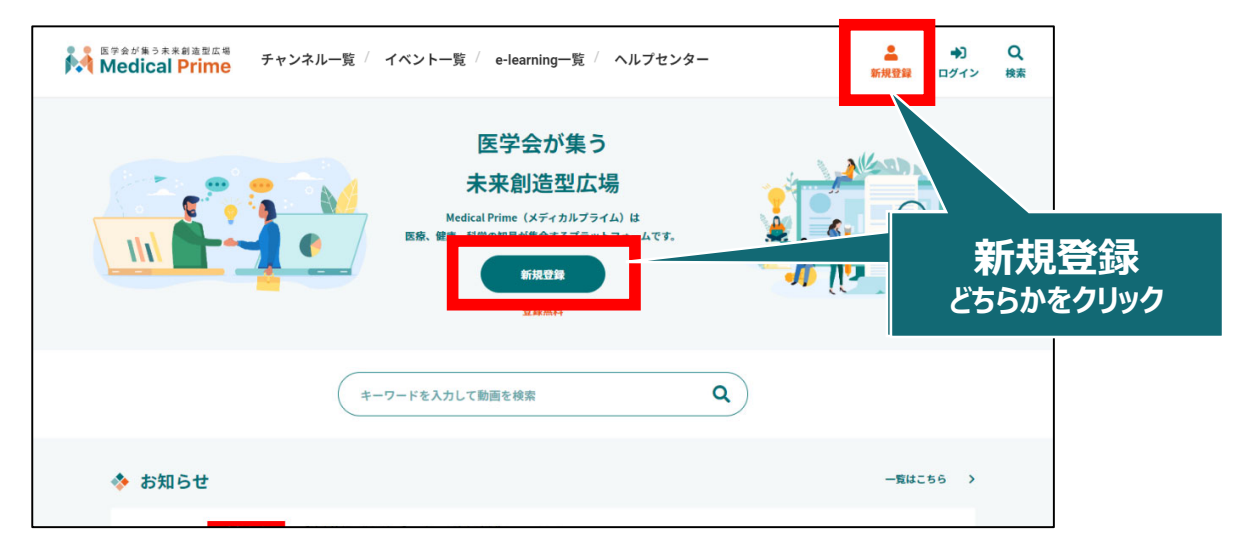

3. メディカルプライムへの会員登録情報を入力・完了してください

※登録後にマイページから変更いただくことも可能です

| * ユーザー名(半角英数字、8文字以上) |    | * 医療従事者・医療関係者・医療関係学生ですか?                                                       |            |
|----------------------|----|--------------------------------------------------------------------------------|------------|
|                      |    | 医療従事者・医療関係者・医療関係学生                                                             |            |
|                      |    | <ul> <li>医療従事者・医療関係者・医療関係学生</li> </ul>                                         |            |
| * メールアドレス            |    | * 職種                                                                           |            |
|                      |    |                                                                                | ~          |
| * メールアドレス(再入力)       |    | 勤務先                                                                            |            |
|                      |    | * 勤務先種別                                                                        |            |
| * パスワード (8文字以上)      |    | ○ 病院・クリニックなど ○ 保険薬局 ○ ドラッグストア                                                  |            |
|                      |    | ○ 大学等学術機関 ○ その他                                                                | 木人確認の      |
|                      |    | * 計改生々                                                                         |            |
| * パスワード(再入力)         |    | ··· 101502 Lui                                                                 | 認証メールが届きます |
|                      |    |                                                                                |            |
|                      |    | * 所属部署                                                                         |            |
| * 氏名                 |    |                                                                                |            |
| 姓                    | 名  |                                                                                |            |
|                      |    | * 利用規約への同意                                                                     |            |
| * 氏名(カナ)             |    | 本サービスの利用にあたって、利用規約に同意いただく必要がございます。<br>「Medical Primo利用規約」をお読みになり、「利用規約に同意する」にチ | T.W.2      |
| セイ                   | XT | してください。                                                                        |            |
|                      |    | □ 利用規約に同意する                                                                    |            |

## 4. メディカルプライム「service@medicalprime.jp」より 認証確認のメールが届きますので、URLをクリックしてください

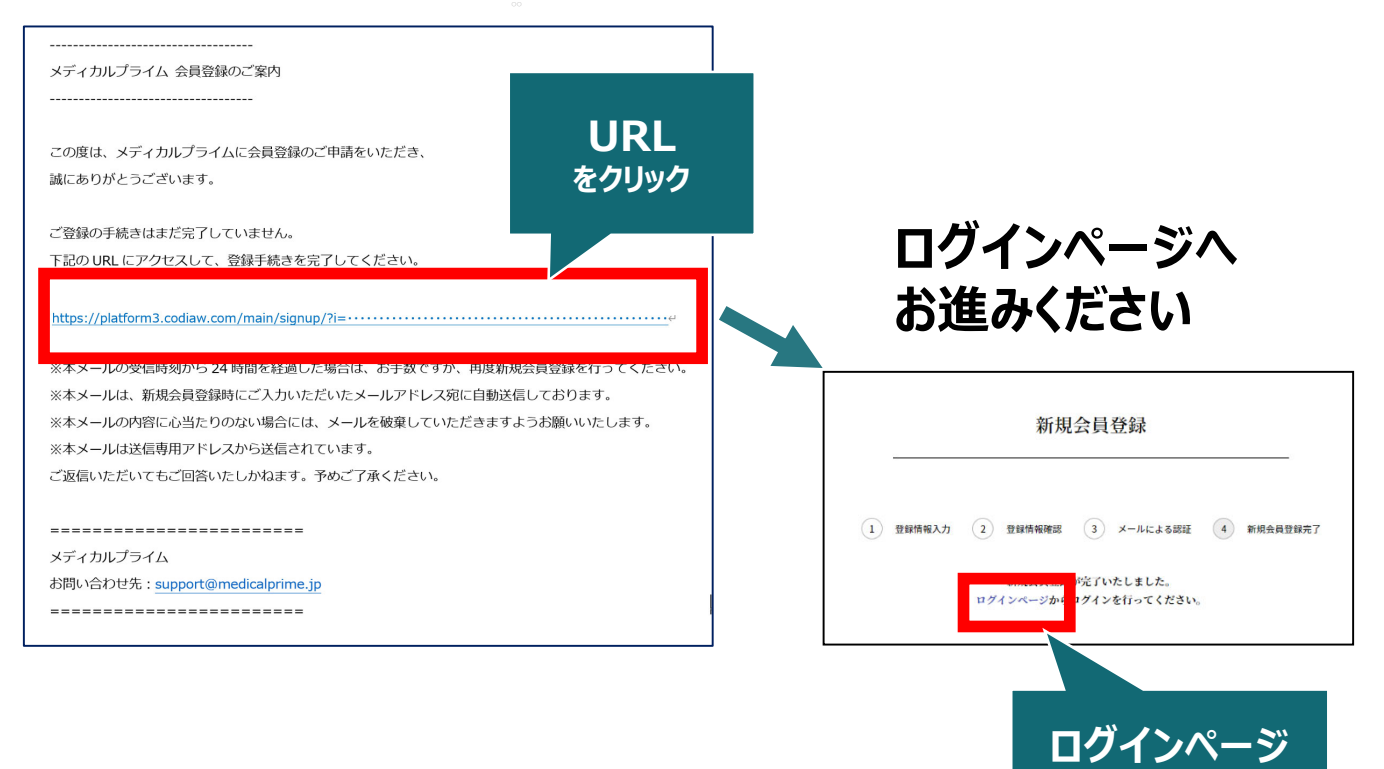

をクリック

## 5. ご登録時のメールアドレスとパスワードを入力してください

| アカウントをお持ちでない場合は、アカウントを作成ください。<br>メールアドレス<br>パスワード<br>ログインできない場合(パスワードをお忘れの場合)はこちら<br>・ パスワードの再発行は<br>※パスワードの再発行は | アカウントをお持ちでない場合は、アカウントを作成ください。                        | -    |         |
|----------------------------------------------------------------------------------------------------|------------------------------------------------------|------|---------|
| メールアドレス<br>パスワード<br>ログインできない場合(パスワードをお忘れの場合)はこちら<br>ログイン状態を保存する                                                  | メールアドレス                                              |      |         |
| パスワード<br>ログインできない場合(パスワードをお忘れの場合)はこちら<br>ログイン状態を保存する<br>パスワードの再発行は                                               |                                                      |      |         |
| ログインできない場合 (パスワードをお忘れの場合) はこちら<br>ログイン状態を保存する ※パスワードの再発行は                                                        | パスワード                                                |      |         |
| ログインできない場合(パスワードをお忘れの場合)はこちら<br>ログイン状態を保存する ※パスワードの再発行は                                                          |                                                      |      |         |
|                                                                                                    | <u>ログインできない場合(パスワードをお忘れの場合)はこちら</u><br>□ ログイン状態を保存する | ※パスワ | ードの再発行は |

## メディカルプライムへの会員登録、ログインが完了となります。

# 参加登録方法・受講方法のご案内

本学会については、WEB開催プラットフォームとして 「メディカルプライム」を使用して開催いたします。 「メディカルプライム」へ<u>会員登録後に参加登録・視聴が可能となります</u>。

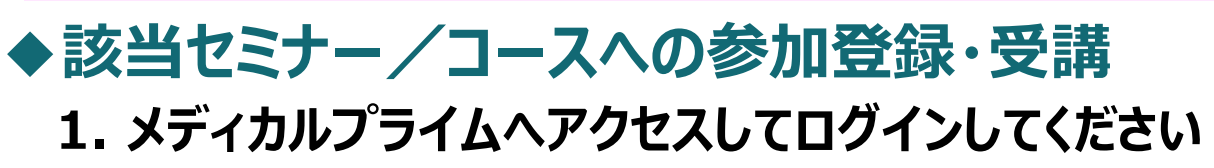

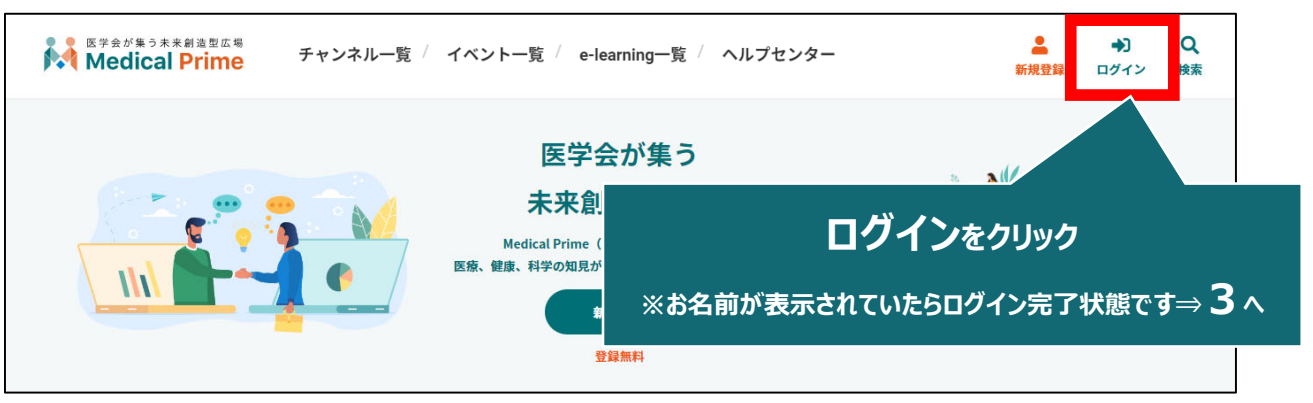

## 2. 会員登録時のメールアドレスとパスワードでログインできます

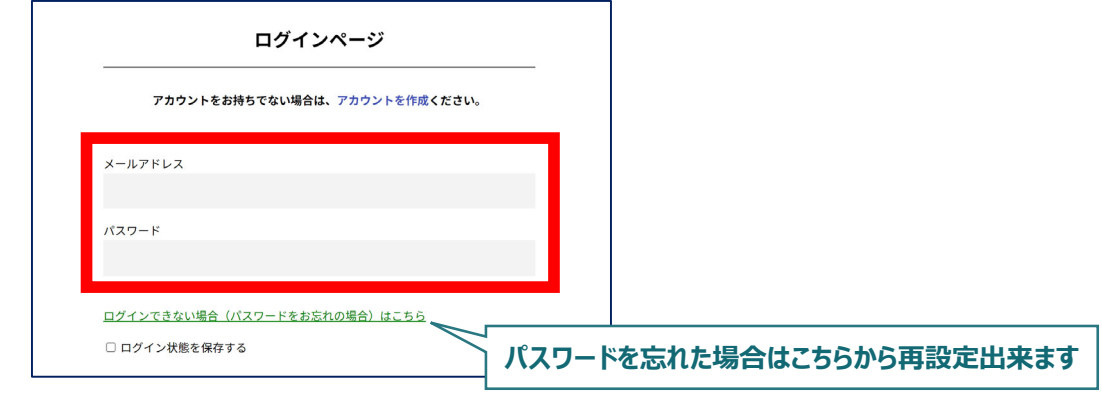

3. トップ画面の「イベント情報」から 該当セミナー/コースのサムネイルを クリックしてください

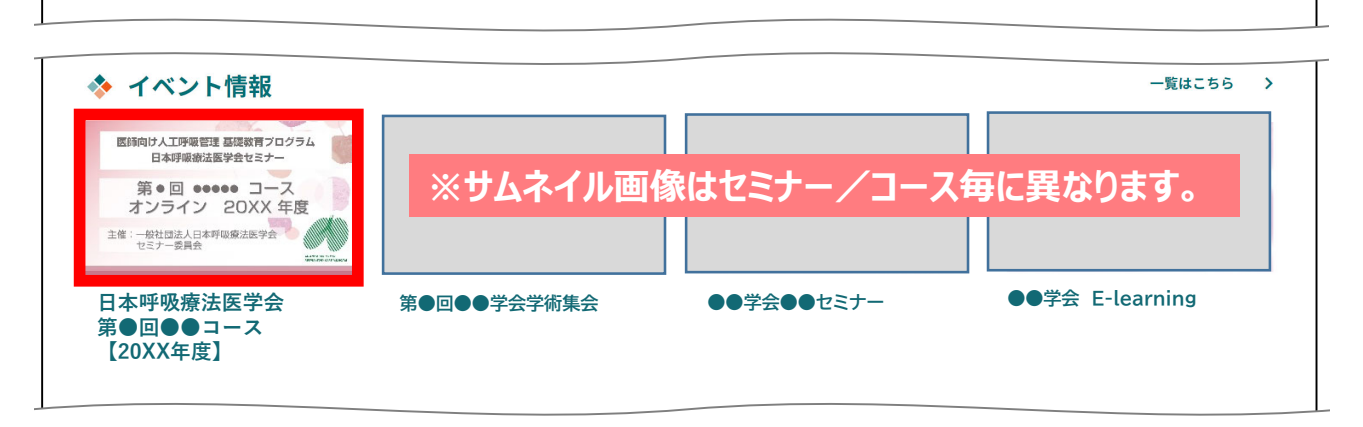

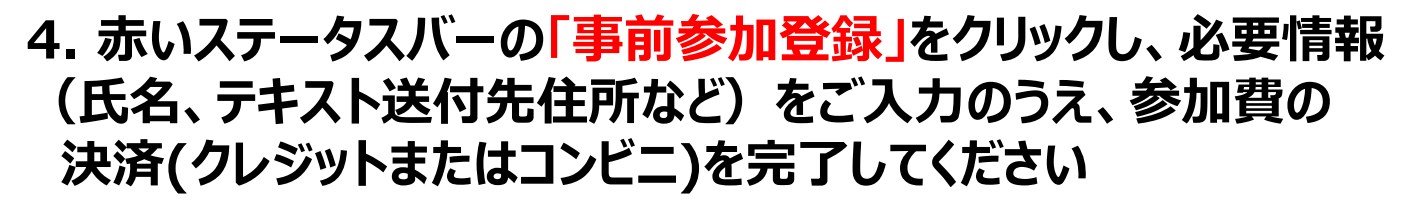

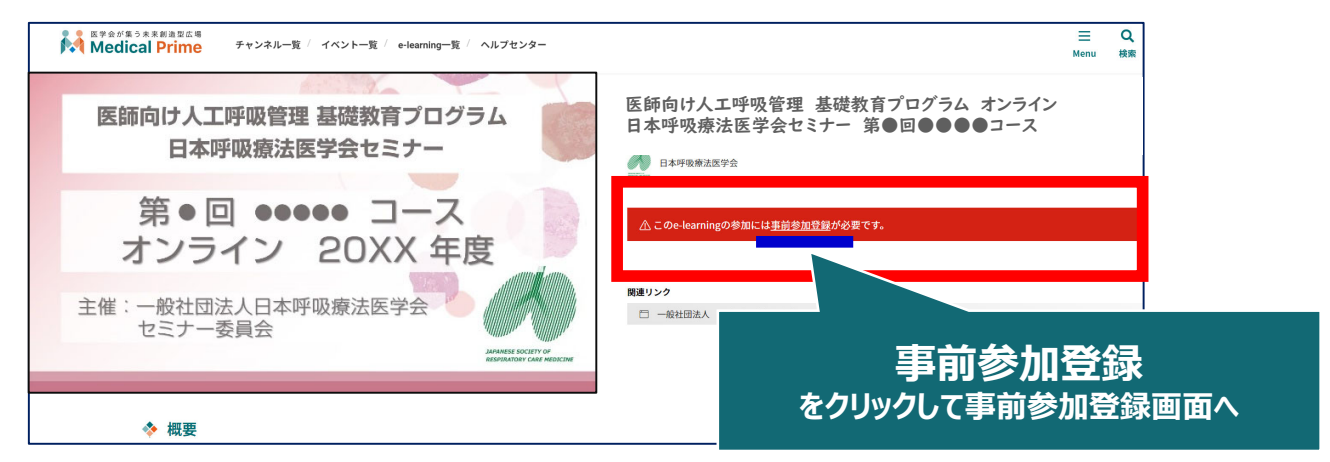

### 5. 決済完了後はステータスバーが緑になり 「✓参加登録が完了しています。」と表示されます

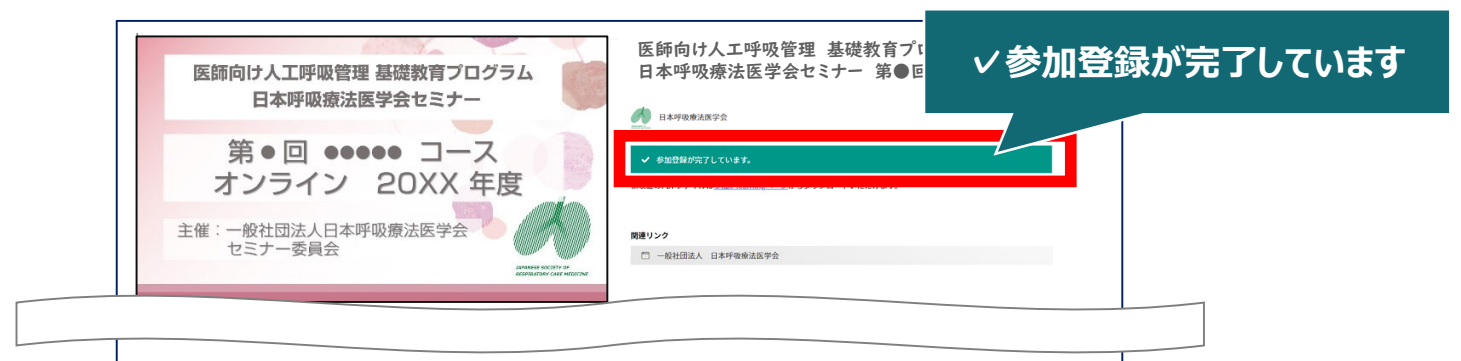

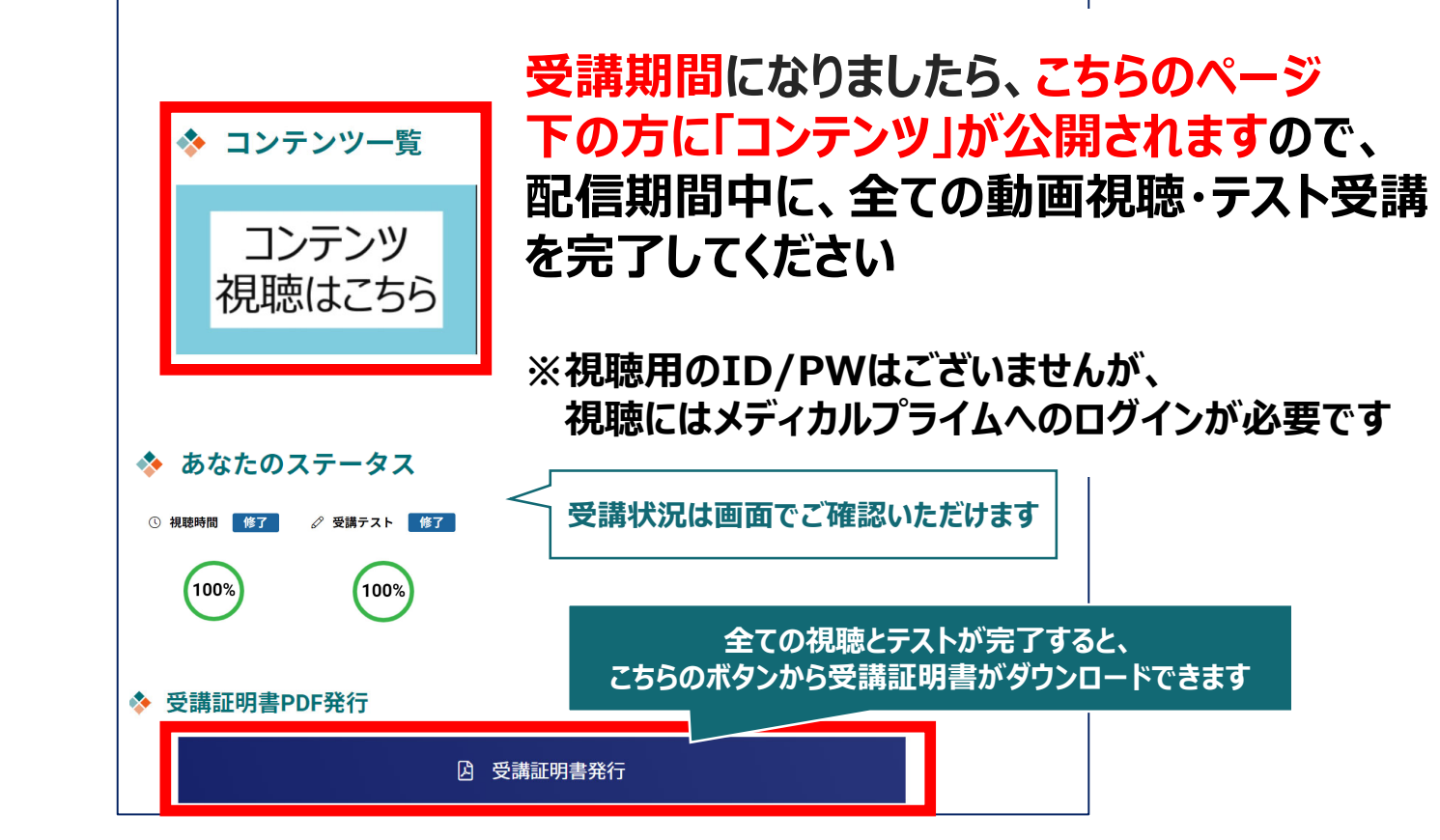

## 参加登録についてよくあるお問い合わせ

#### Q. 会員登録時の認証メールが届きません

- 1. 迷惑メールフォルダなどをご確認ください。
- 迷惑メールフォルダなどに見当たらない場合、
   「新規会員登録」(<u>https://medicalprime.jp/signup/)</u>
   にアクセスいただき、もう一度情報登録を行ってください。
   確認画面に進むボタンをクリックして以下の画面表示となる場合には、
   「有効化メールを再送する」の文字列をクリックしてください。
   ※以下の画面とならず、確認画面から先に進める場合にはそのまま再登録を完了してください。

| チャンネル一覧 ( イベント一覧 / e-learning一覧 / 動画一覧 / タグー覧 | 新規登録             |              |
|-----------------------------------------------|------------------|--------------|
| * ユーザー名 (平魚英融字、8文字以上)                         |                  |              |
| sunplanet_001                                 |                  |              |
| * メールアドレス                                     |                  |              |
| 新規会員登録が未完了となっております <b>。有効化メールを</b> 再送する。 ――   | 「有効化メールを再送する」をクリ | ש <b>י</b> ס |
| * メールアドレス (再入力)                               |                  |              |

### Q. 参加登録時の登録内容や領収証はどこから確認できますか

メールアドレスとパスワードで**ログイン後、**画面右上の「Menu」ボタンをクリックし、 「マイページ」→「参加イベント」から下記の各アイコンをクリックしてください。 ※配信期間終了後のダウンロードも可能です(メディカルプライムから退会した場合を除く)

|                                                         | 申込情報                                               | 領収証                                                                       |             |  |  |  |  |
|---------------------------------------------------------|----------------------------------------------------|---------------------------------------------------------------------------|-------------|--|--|--|--|
|                                                         |                                                    |                                                                           |             |  |  |  |  |
| ※お使いのPC環境によっては、データがブラウザに<br>直接ダウンロードされる場合がございます。 →      |                                                    |                                                                           |             |  |  |  |  |
| 推奨ブラ                                                    | ラウザ ※最新)                                           | 版に更新をお願いします                                                               | す           |  |  |  |  |
| Windows環<br>・Google Ch<br>・Mozilla Fire<br>・Microsoft E | <b>境の場合</b><br>rome(最新版)<br>efox(最新版)<br>Edge(最新版) | <b>Mac環境の場合</b><br>・Safari(最新版)<br>・Google Chrome(量<br>・Mozilla Firefox(最 | 最新版)<br>新版) |  |  |  |  |

(※下記はGoogle Chromeの例となります)

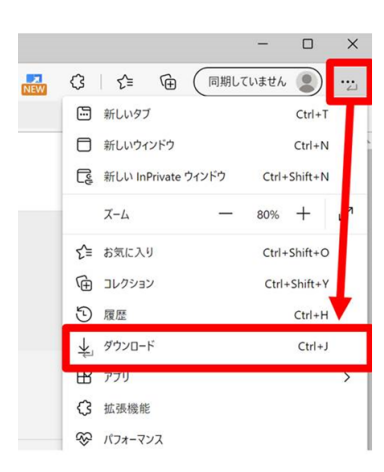